## Introduction for employees

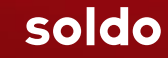

#### An introduction to Soldo, including:

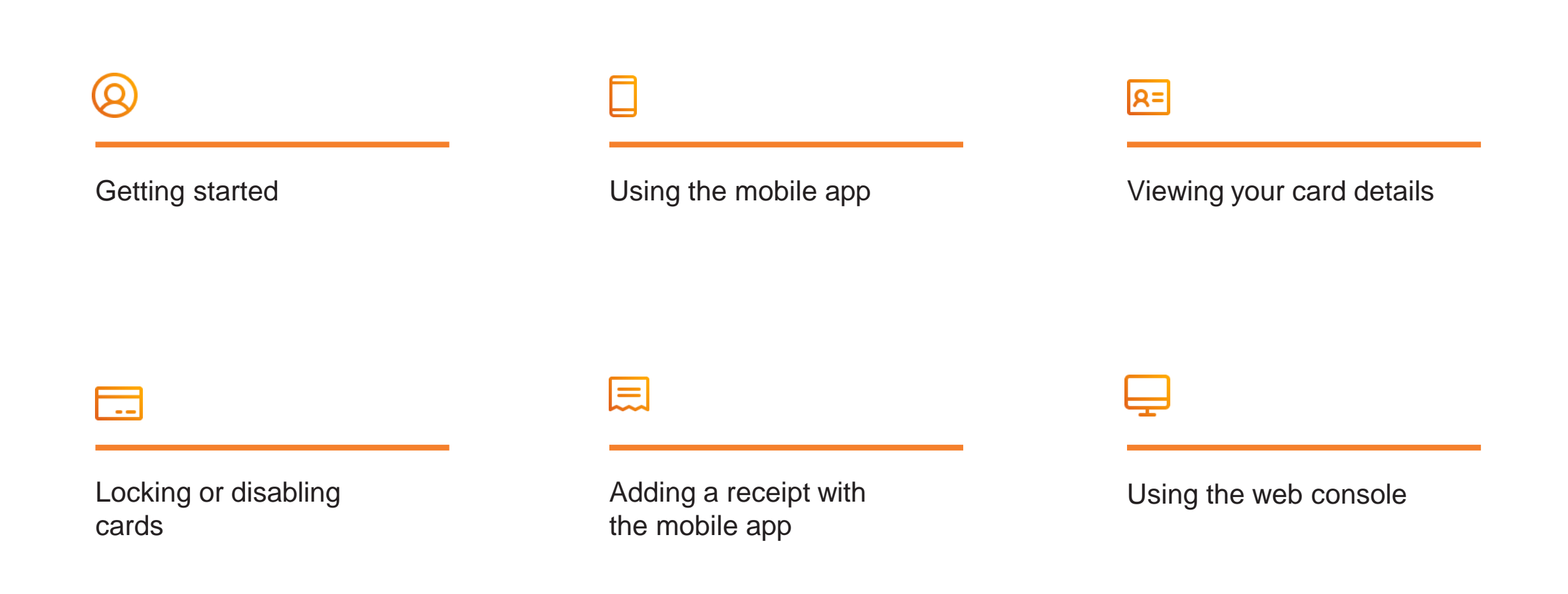

Soldo makes it easy to track your spending and manage your cards.

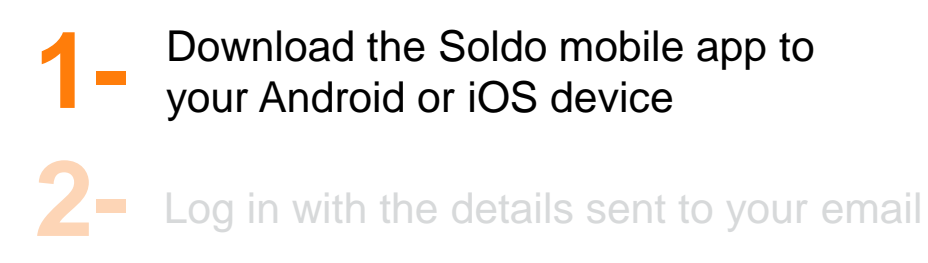

Enter your passcode

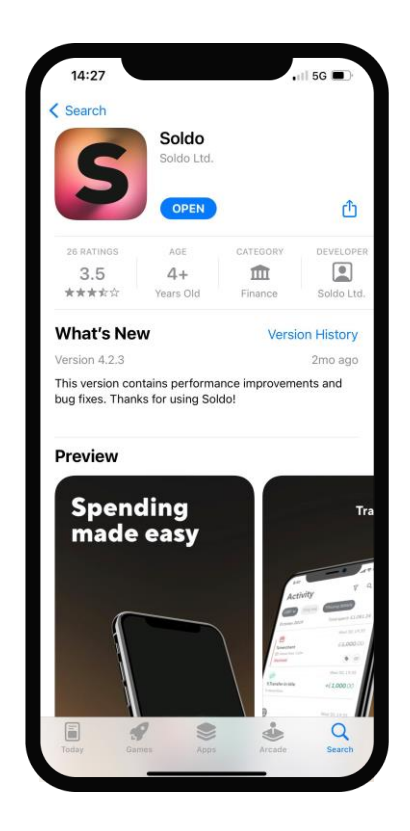

Soldo makes it easy to track your spending and manage your cards.

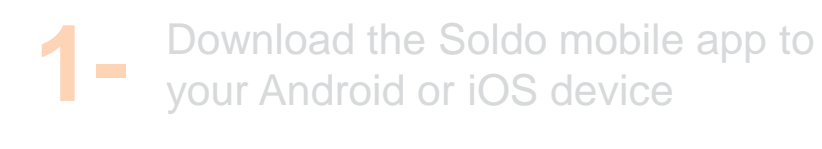

Log in with the details sent to your email

Enter your passcode

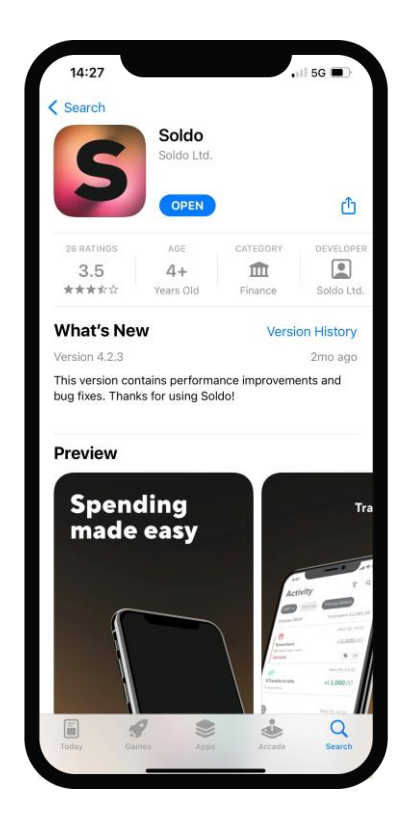

2-

Soldo makes it easy to track your spending and manage your cards.

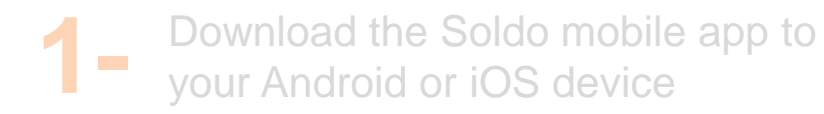

Log in with the details sent to your email

Enter your passcode

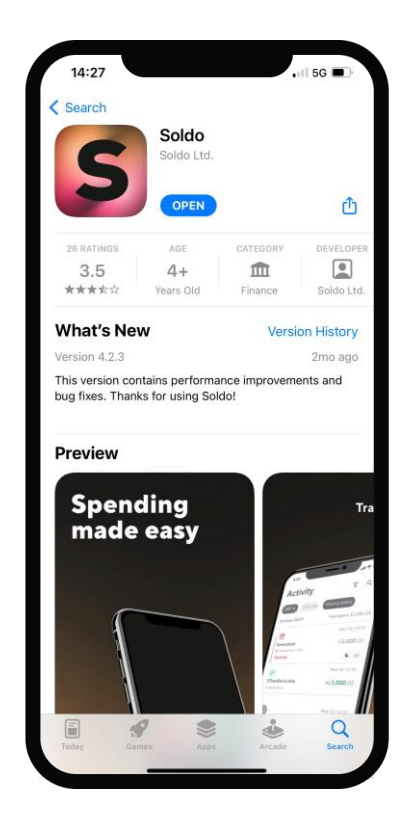

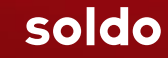

Use your card when you need to make a purchase, then track your spending and manage your card on the app. You can use the mobile app to:

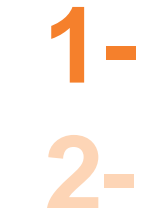

- Check your card balance at any time
- Snap photos of receipts
- 3-
- Disable lost or stolen cards

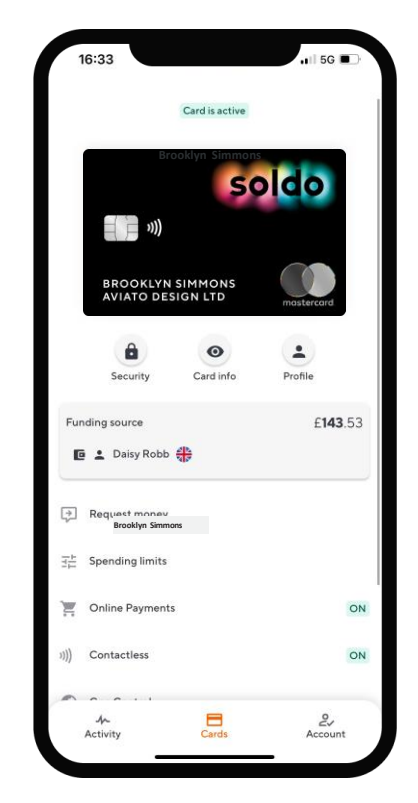

Use your card when you need to make a purchase, then track your spending and manage your card on the app. You can use the mobile app to:

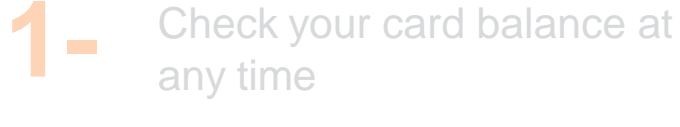

- Snap photos of receipts
- 3-

2-

Disable lost or stolen cards

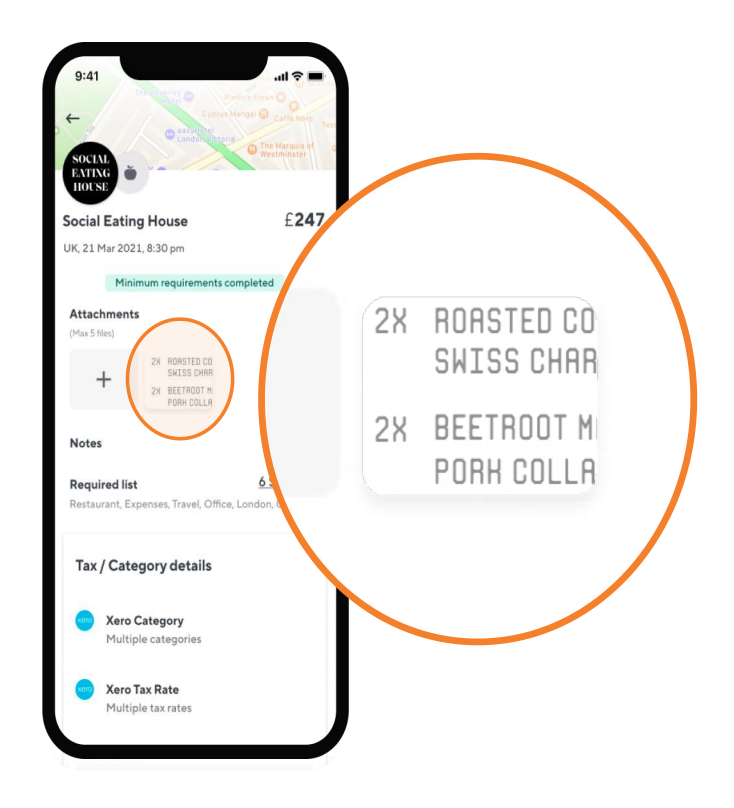

Use your card when you need to make a purchase, then track your spending and manage your card on the app. You can use the mobile app to:

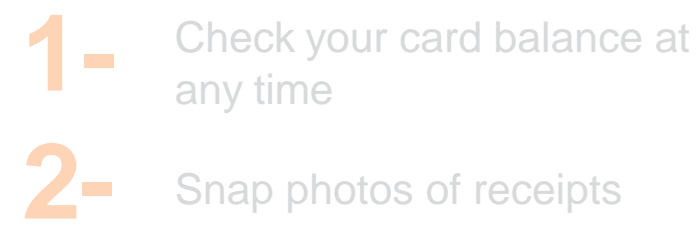

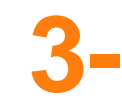

Disable lost or stolen cards

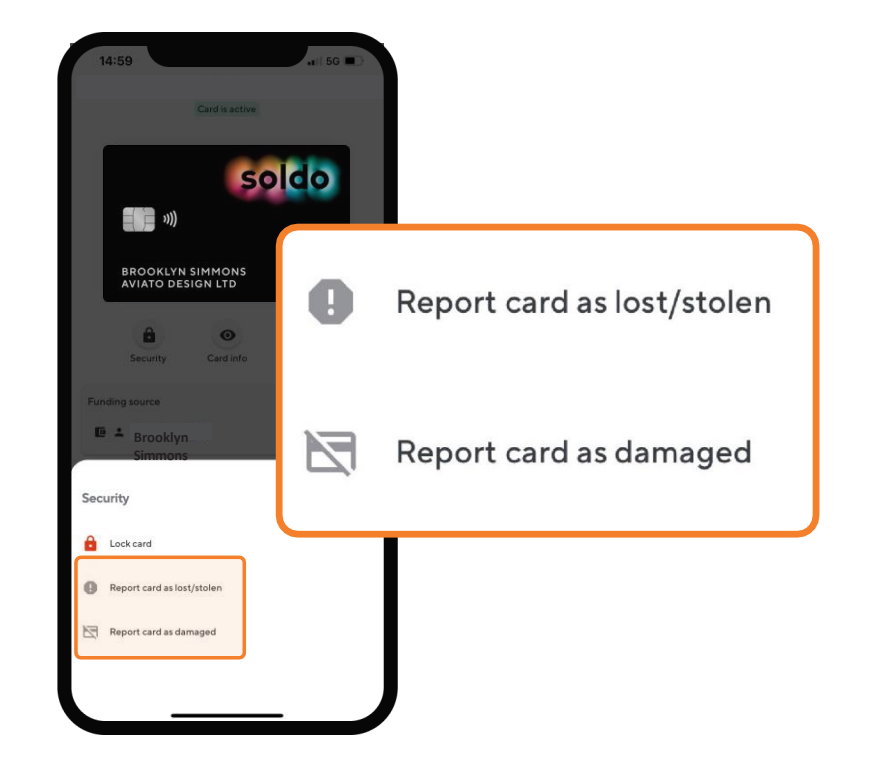

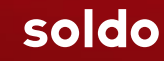

You can check your card details at any time on the app. For example, if you need to make a purchase using a virtual card. To view your details:

- 1-
- Log in, tap 'Cards' at the bottom of the screen, and then swipe to choose a card
- 2-
- Select 'Card info' from the menu under the card

3-

Then, click to view your card details (including the expiry date and card number) or copy your 16-digit card number

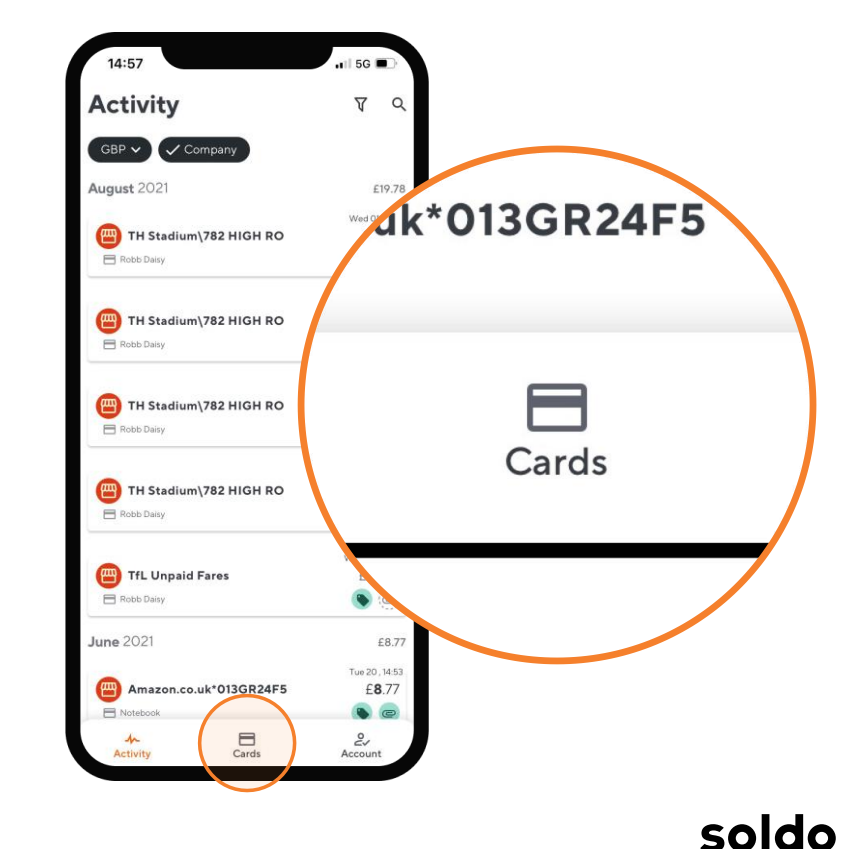

You can check your card details at any time on the app. For example, if you need to make a purchase using a virtual card. To view your details:

Log in, tap 'Cards' at the bottom of the screen, and then swipe to choose a card

2- Select 'C under the

3-

Select 'Card info' from the menu under the card

Then, click to view your card details (including the expiry date and card number) or copy your 16-digit card number

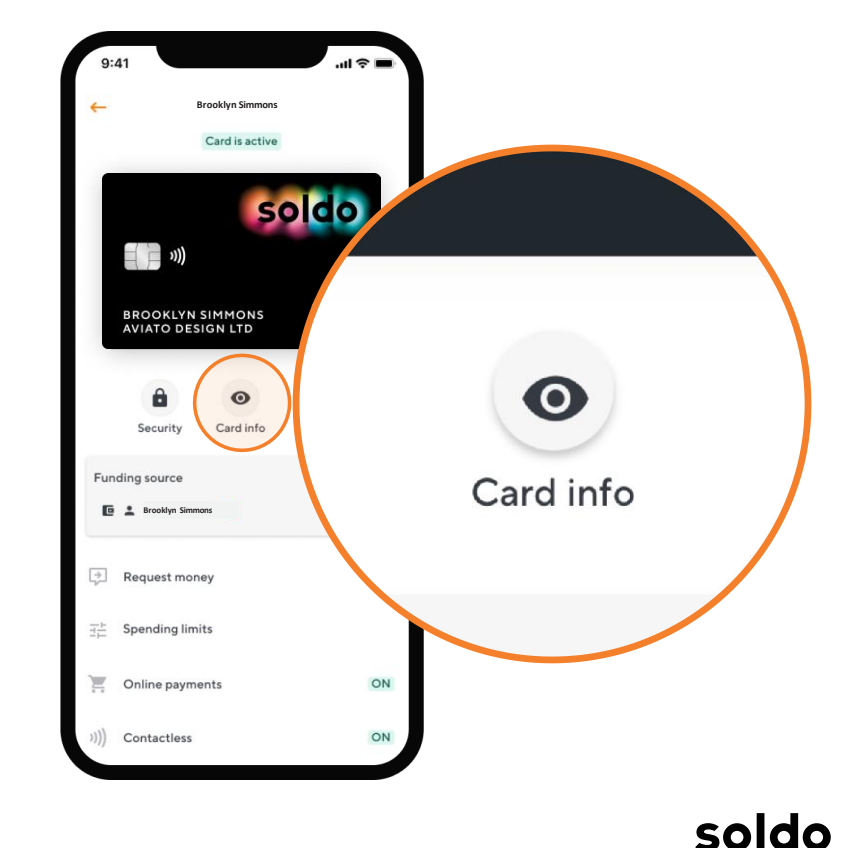

You can check your card details at any time on the app. For example, if you need to make a purchase using a virtual card. To view your details:

- 1-
- Log in, tap 'Cards' at the bottom of the screen, and then swipe to choose a card
- 2-
- Select 'Card info' from the menu under the card

3-

Then, click to view your card details (including the expiry date and card number) or copy your 16-digit card number

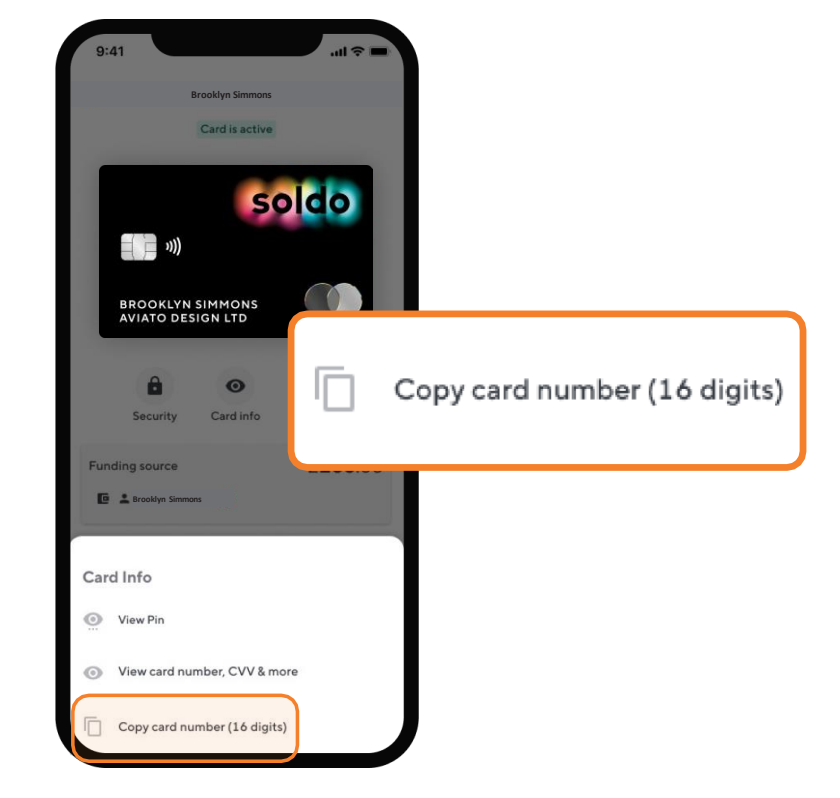

You can check your card details at any time on the app. For example, if you need to make a purchase using a virtual card. To view your details:

- 1-
- Log in, tap 'Cards' at the bottom of the screen, and then swipe to choose a card
- 2-
- Select 'Card info' from the menu under the card
- 3-

Then, click to view your card details (including the expiry date and card number) or copy your 16-digit card number

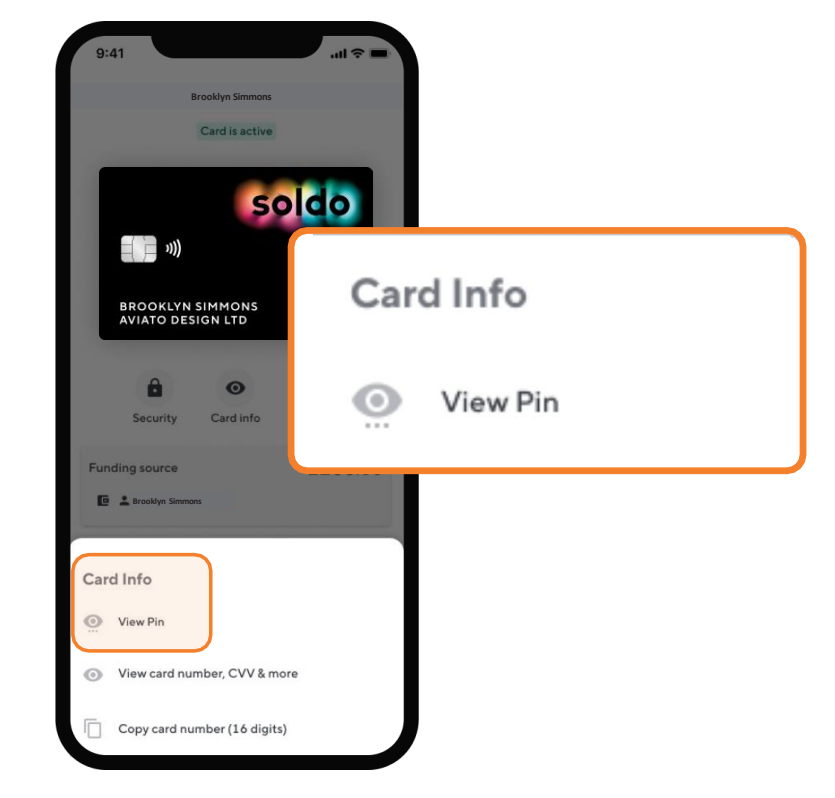

If you need to disable your card, log in to the app and then:

1 - Tap 'Cards'
2 - Select 'Security'
3 - Choose 'Lock card' to disable it
4 - Or, if it's been lost, damaged, or stolen, tap 'Report card as lost/stolen' or 'Report card as damaged'

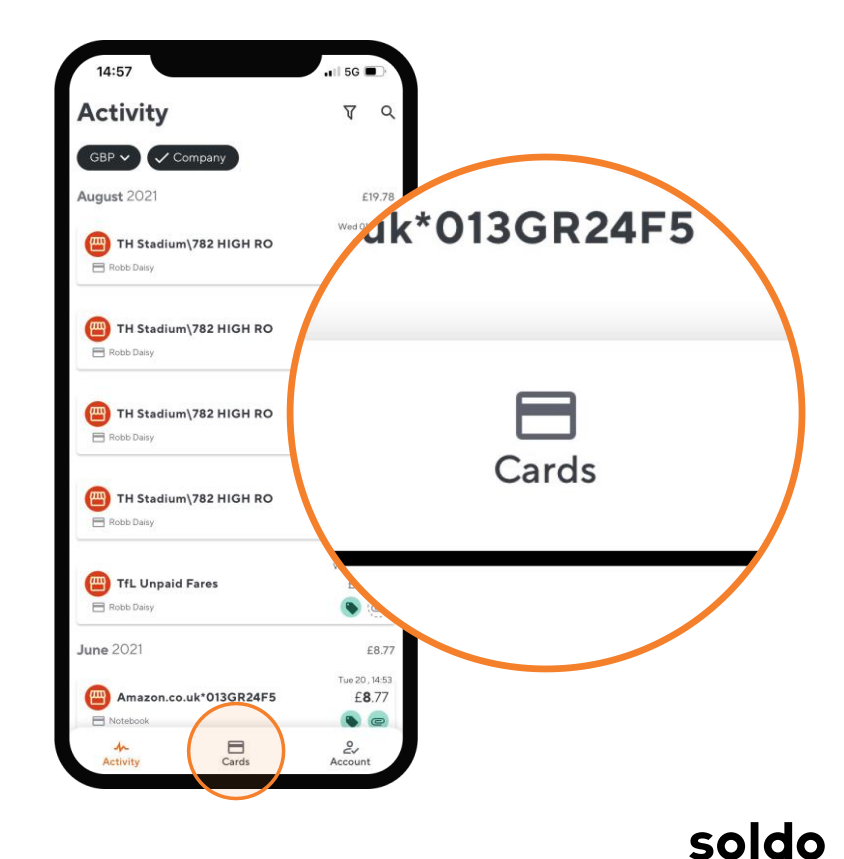

If you need to disable your card, log in to the app and then:

1 - Tap 'Cards'
2 - Select 'Security'
3 - Choose 'Lock card' to disable it
4 - Or, if it's been lost, damaged, or stolen, tap 'Report card as lost/stolen' or 'Report card as damaged'

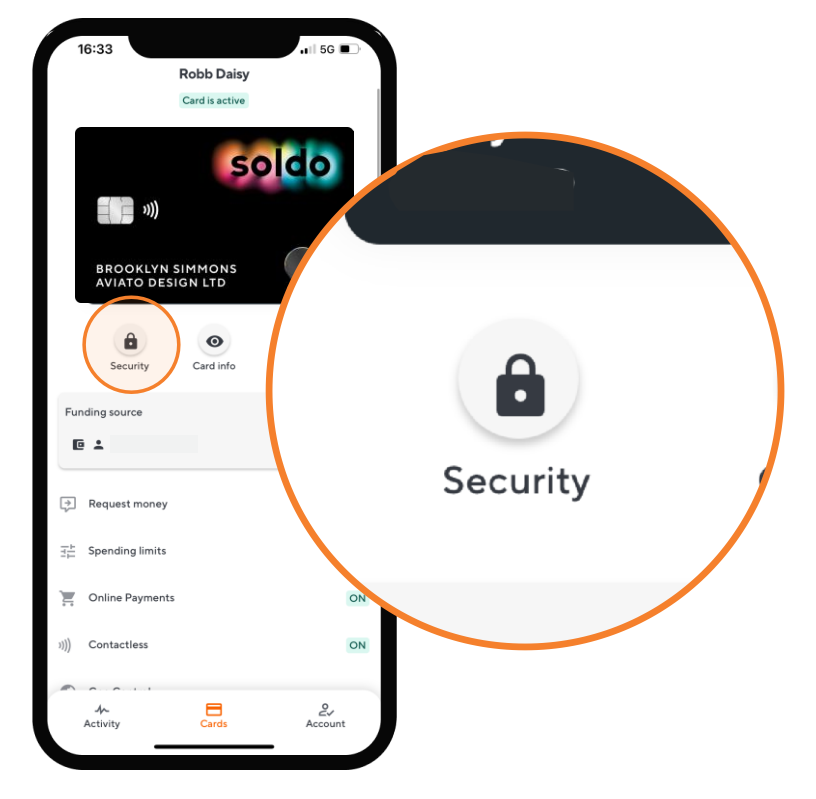

If you need to disable your card, log in to the app and then:

1 - Tap 'Cards'
2 - Select 'Security'
3 - Choose 'Lock card' to disable it
4 - Or, if it's been lost, damaged, or stolen, tap 'Report card as lost/stolen' or 'Report card as damaged'

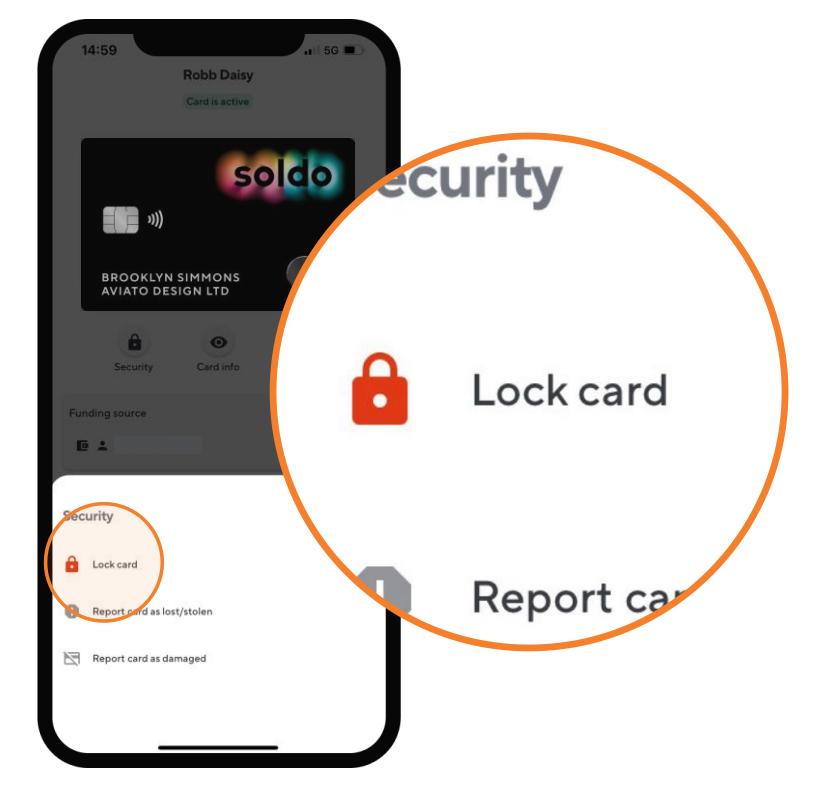

If you need to disable your card, log in to the app and then:

1- Tap 'Cards'
2- Select 'Security'
3- Choose 'Lock card' to disable it
4- Or, if it's been lost, damaged, or stolen, tap 'Report card as lost/stolen' or 'Report card as damaged'

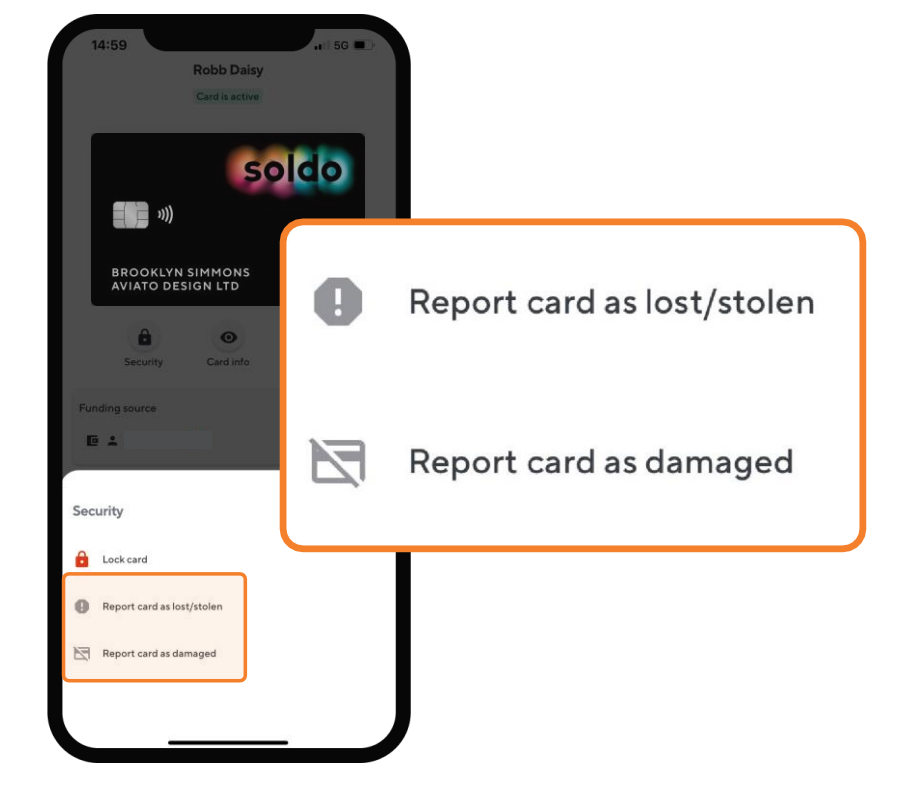

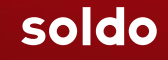

When you make a purchase, the app will send you a notification to remind you to add a photo of your receipt. To add a receipt:

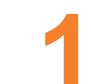

Tap the notification to open the camera

2 Take a photo of the receipt

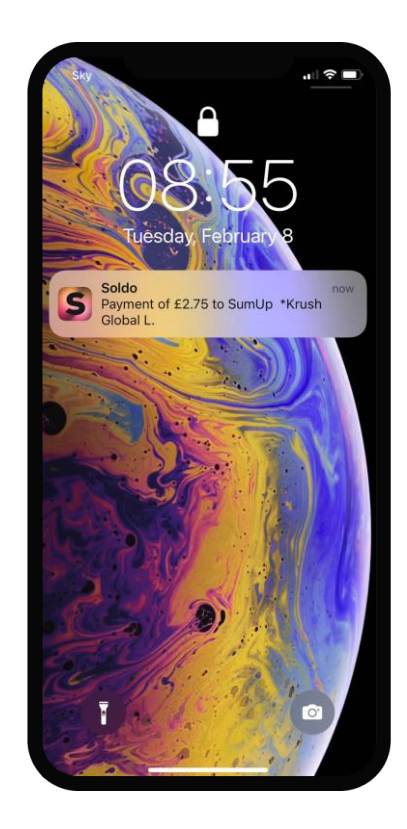

When you make a purchase, the app will send you a notification to remind you to add a photo of your receipt. To add a receipt:

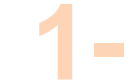

Tap the notification to open the camera

2 Take a photo of the receipt

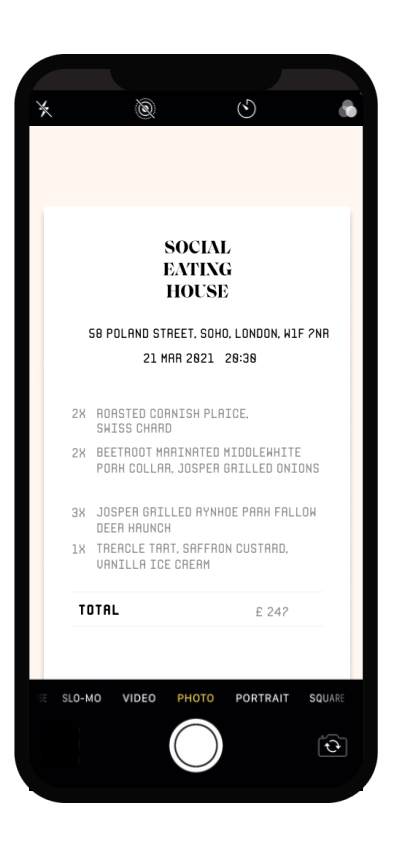

Alternatively, you can add a receipt later:

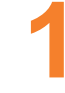

### Select the transaction in the app

2 Click the + icon

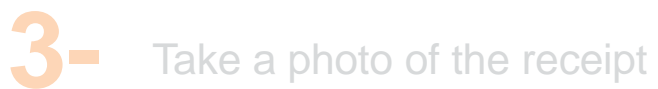

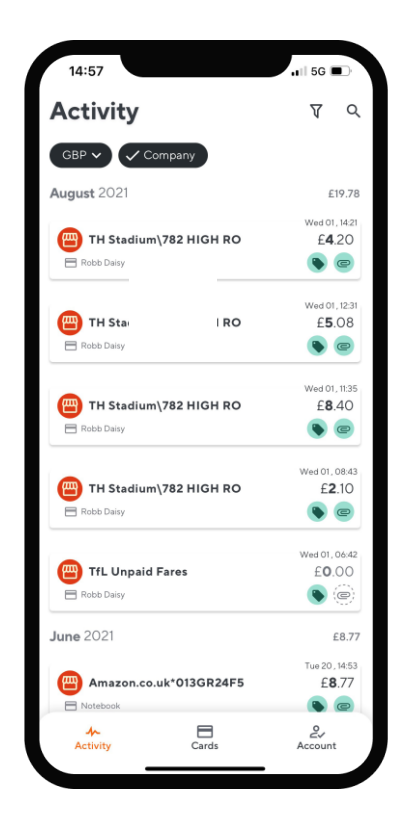

Alternatively, you can add a receipt later:

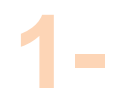

Select the transaction in the app

Click the + icon

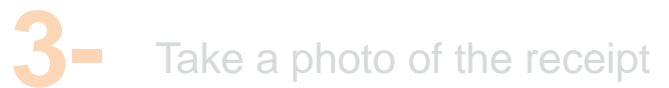

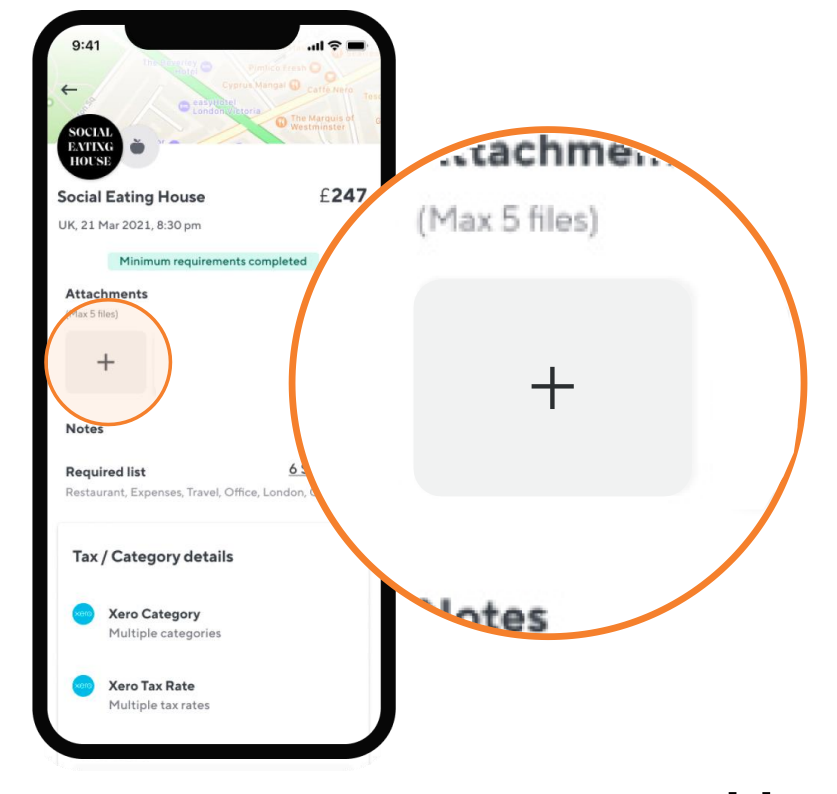

Alternatively, you can add a receipt later:

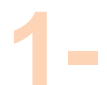

Select the transaction in the app

2 Click the + icon

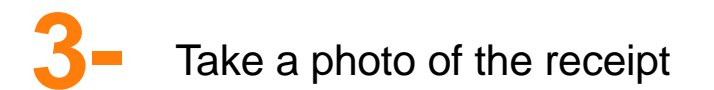

|   |       | Ø                                     | Q                                  | ŝ        |
|---|-------|---------------------------------------|------------------------------------|----------|
|   |       | SOC<br>EAT<br>HOU                     | IAL<br>ING<br>ISE                  |          |
|   | :     | 58 POLAND STREET.<br>21 MAR 20        | SOHO, LONDON, W1<br>21 20:30       | F 2NR    |
|   | 2X    | ROASTED CORNISH<br>SWISS CHARD        | PLAICE,                            |          |
|   | 28    | BEETROOT MARINA<br>PORH COLLAR, JOS   | TED MIDDLEWHITI<br>PER GRILLED ONI | E<br>ONS |
|   | ЗХ    | JOSPER GRILLED F<br>DEER HAUNCH       | IYNHOE PARH FALI                   | LOW      |
|   | 1X    | TREACLE TART, SAF<br>VANILLA ICE CREF | FRON CUSTARD,<br>IM                |          |
|   | т     | JTAL                                  | £ 247                              |          |
| ε | SLO-N | NO VIDEO PHO                          | TO PORTRAIT                        | SQUARE   |
|   |       |                                       |                                    | Ð        |

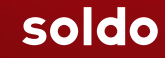

You can use the web console to:

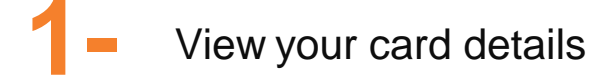

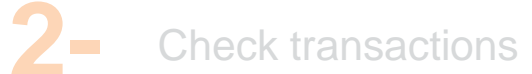

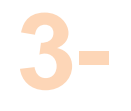

Create and access spending reports

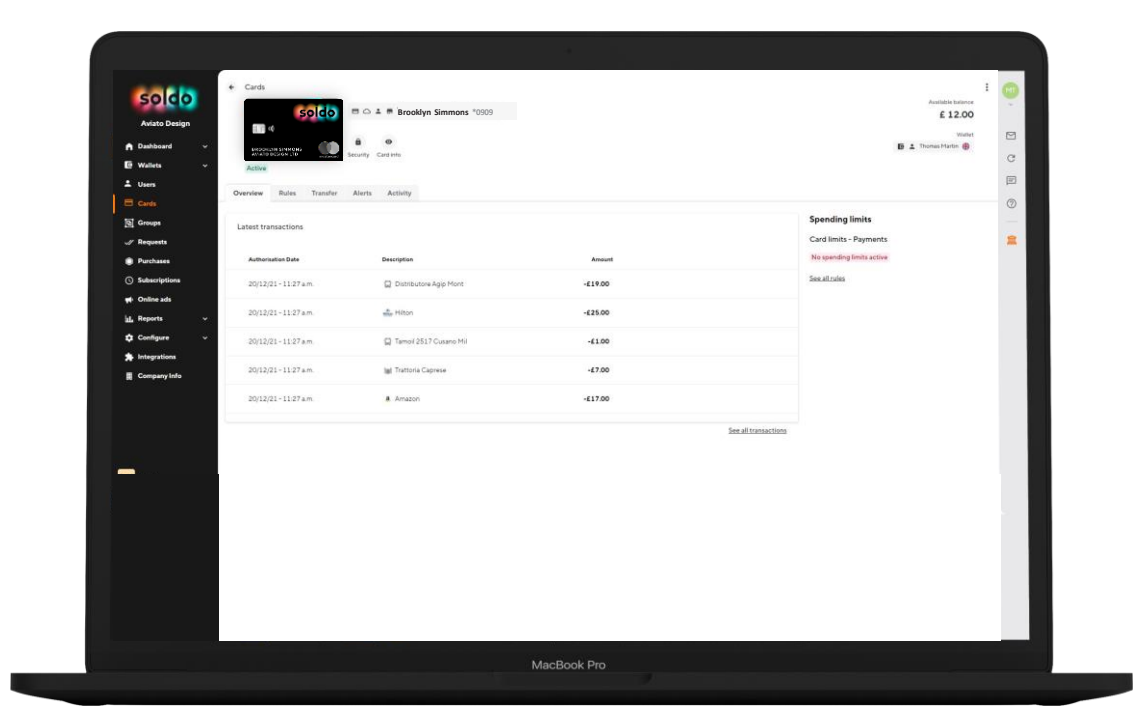

You can use the web console to:

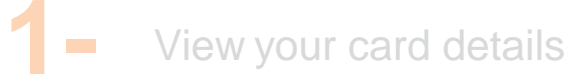

2– Check transactions

Create and access spending reports

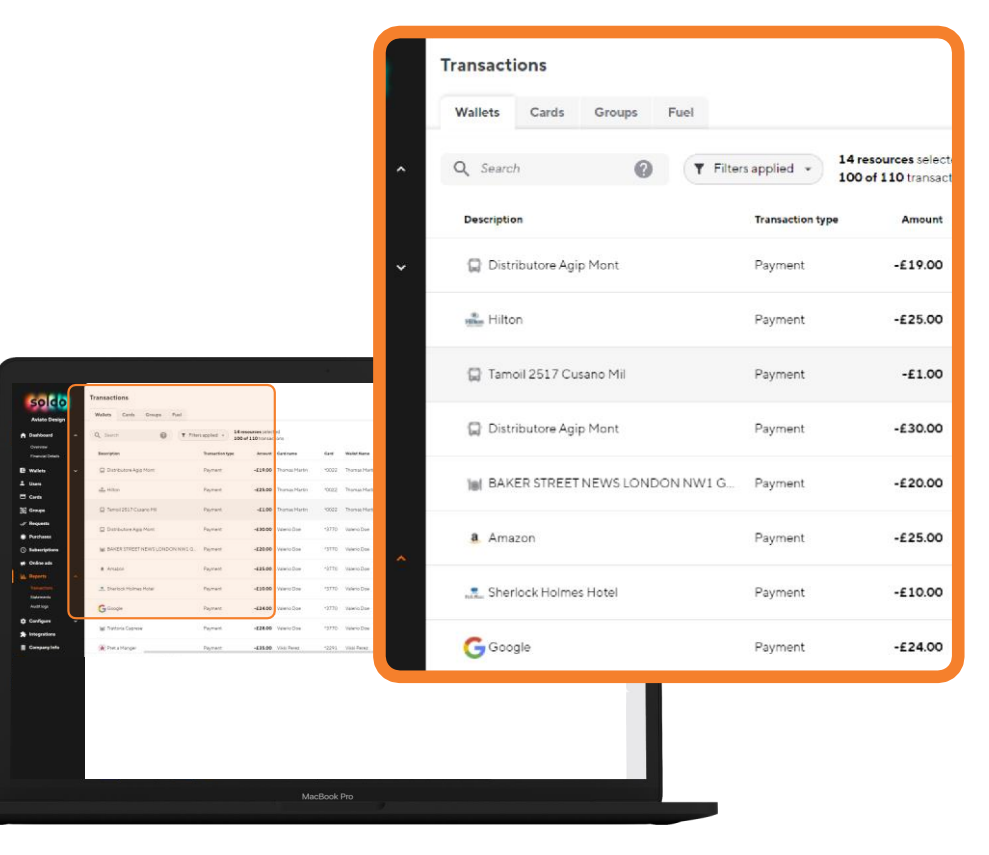

3-

You can use the web console to:

View your card details

2 Check transactions

Create and access spending reports

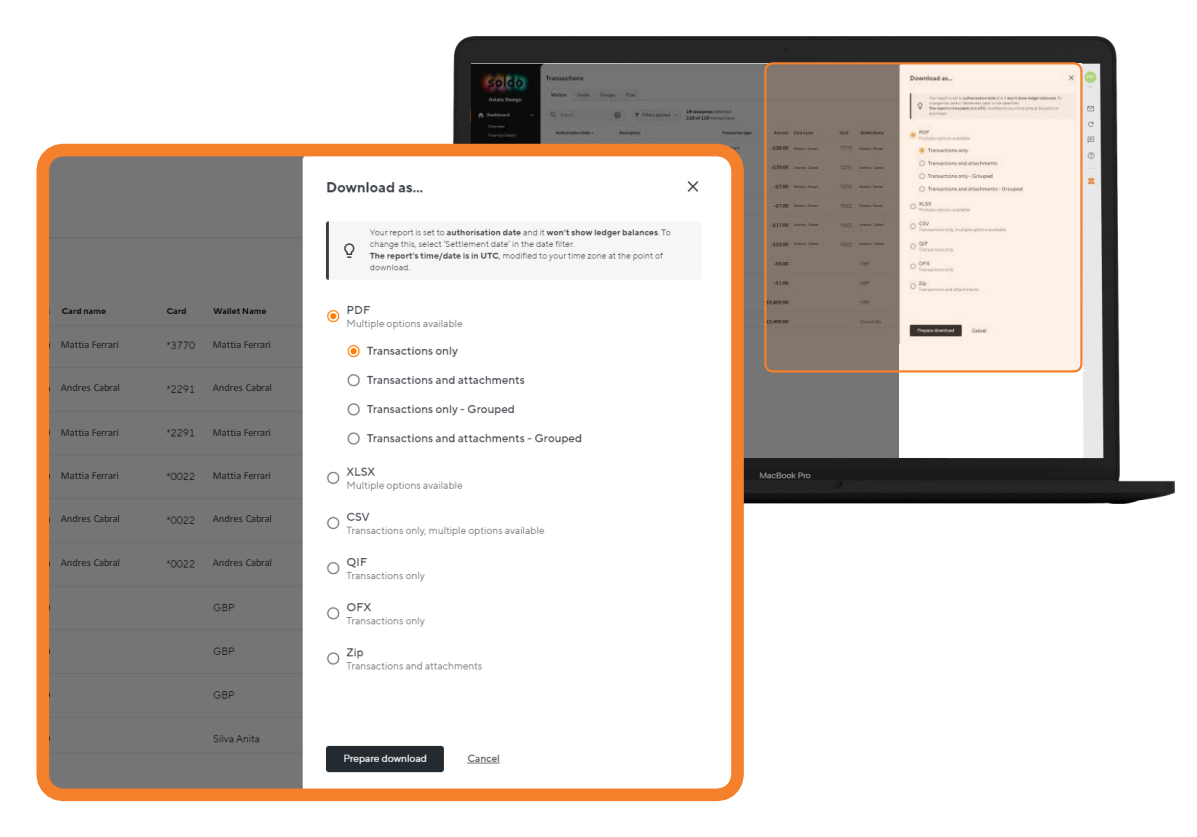

# soldo

Liberate finance. Accomplish more.